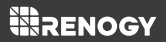

# WANDERER LCD

 $y - \overline{y} - \overline{y} + \overline{y} - \overline{y} - \overline{y$ 

Version 1.5

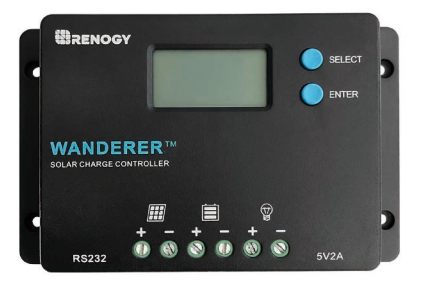

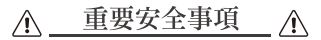

説明書を保存してください

こちらのマニュアルは、重要な安全情報、取り付けや操作方 法に関して記載しています。マニュアルで使用されるシンボ ルマークの意味と種類は下記の通りです。

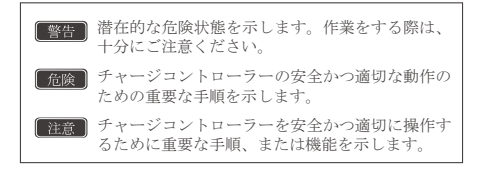

### ■ 基本安全情報

- 本製品の設置および使用する前に、説明書の内容をよく読んでください。
- 修理目的の部品は付属していません。お客様ご自身による 製品の分解や、修理の実施はご遠慮ください。
- コントローラーに繋ぐ電線ケーブルなどをネジでしっかり と締めているかどうかご確認ください。接続時に火花が発 生することがありますので、設置場所の近くに可燃物やガ スが無いことを確認してください。

#### ■ チャージコントローラーの安全情報

チャージコントローラーを正常に稼働するため、必ず先に
 チャージコントローラーとパッテリーを接続してください。

- 50V以上の直流電圧を入力すると、損傷する恐れがあります。バネルを直列で繋ぐ際、合計の開放電圧(Voc)が チャージコントローラーの最大入力電圧値を超えていない ことを確認してください。
- チャージコントローラーは、換気が良く涼しい、乾燥した 屋内に設置してください。
- 水に触れないようにご注意ください。

#### ■ バッテリーの安全情報

- バッテリーの端子正極(+)と負極(-)を接触させないでください。
- ディーブサイクルの使用をお勧めします。密閉型鉛バッテ リー (sealed lead-acid)、補木式(flooded)、またはゲル式 (gel) パッテリー、リチウムバッテリー(lithium)を使用 してください。
- 充電中に爆発性ガスが発生する可能性がありますので、 しっかりと換気した状態でご利用ください。
- 大きな鉛バッテリーを使用する際は、ご注意ください。目の保護具を着用し、バッテリー液と接触した場合を想定し、予め綺麗な水をご用意ください。
- 過充電および過剰なガスの沈殿は、バッテリーブレートを 損傷し、内部物質が漏れてしまう恐れがあります。また、 高圧および長時間のイコライゼーション充電は、バッテ リーを損傷させる恐れがあります。システムで使用されて いるバッテリーの特定の要件を、よく確認してください。
- イコライゼーションは、非密閉式 (non-sealed) /通気式 (vented) /補水式 (Flooded) /湿電池 (wet cell) 式鉛バッ テリーに対してのみ実行されます。
- バッテリーメーカーの許可がない限り、VRLAタイプの AGM/GEL/LITHIUMバッテリーには、イコライゼーション を実行しないでください。

# 目次

| 基本情報           |
|----------------|
| 製品一覧           |
| パーツの説明         |
| 寸法             |
| オプション品         |
| 取付             |
| 推奨取付方法 07      |
| ケーブルとヒューズ選定    |
| 操作             |
| 自動認識           |
| メイン画面          |
| LCD一覧15        |
| PWMテクノロジー      |
| 設定             |
| バッテリータイプの設定    |
| 負荷端子 20        |
| トラブルシューティング 22 |
| エラーコード 22      |
| メンテナンス 24      |
| 技術仕様           |

### 基本情報

Wanderer (CTRL-WND10) は、オフグリッドソーラーアプリ 用の先進的なチャージコントローラーです。PWM技術を利用 し、バッテリーの寿命を延長させ、システムの性能を高めま す。12V/24Vのバッテリーに適用します。チャージコントロー ラーには、自己診断機能と電子保護機能が組み込まれてお り、設置ミスやシステム障害による損傷を防ぎます。

### ■ 特徴

- 12V/24Vシステムを自動で認識します。リチウムバッテ リーの場合、手動で設定する必要があります。リチウム バッテリー活性化機能を内蔵しています。
- SLd-密閉型鉛酸バッテリー、GEL-ゲル型バッテリー、LI-リチウムバッテリー、FLd-補水式バッテリー、4つのバッ テリータイプが選択できます。
- 4段階PWM充電:バルク、ブースト、フロート、およびイコ ライゼーション。
- バックライト付きのLCD画面で、充電データ、負荷状況、 エラーコードなどが確認できます。
- 5 V 2A仕様のUSBポートがついています。
- 保護機能:過充電、過電流、短絡、逆極性保護機能がついています。
- ※逆極性保護機能は、ソーラーパネル側とバッテリー側の 機能であり、負荷側は該当の機能がありません。負荷側の 接続は、必ず極性が逆になっていないことを確認したうえ で、最後に繋いでください。
- 別売りのBT-1モジュールを接続し、DC Homeアプリを通じてスマートフォンやタブレットから遠隔でデータを観測、および充電パラメーターの変更が可能です。

## 製品一覧

■ パーツの説明

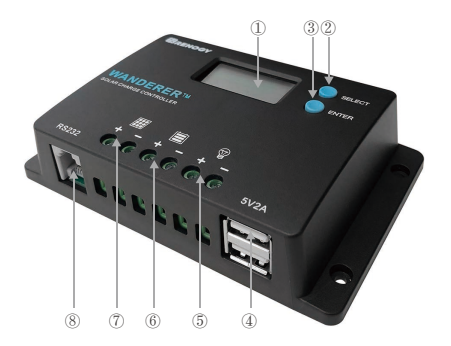

### キーパーツ

- ① LCD液晶ディスプレイ
- ② SELECTボタン
- ③ ENTERボタン
- ④ USBポート
- ⑤ 負荷端子
- ⑥ バッテリー端子
- ⑦ PV端子
- ⑧ RS232通信ポート

■ 寸法

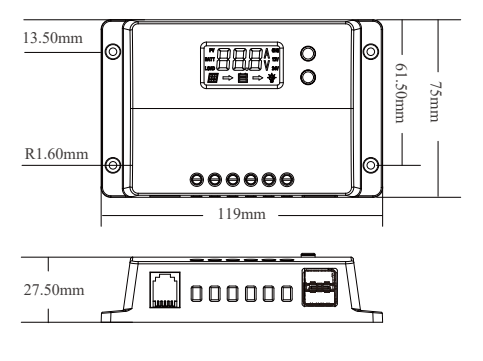

<u>注意</u> 寸法の公差は±0.5mmです。

### ■ オプション品

Renogy BT-1 Bluetoothモジュール (型番 RCM-BT1)

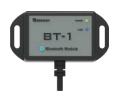

別売りのBT-1モジュールをチャージコント ローラーのRS232ボートに接続することで、DC Homeアプリを通じ、スマートフォンやタブ レットで充電状況を観測、および充電パラ メーターの変更が可能です。

## 取付方法

#### 警告

まず始めに、パッテリーとチャージコントローラーを接続し てください。その後、ソーラーパネルとチャージコントロー ラーを接続します。パッテリーが接続されていない状態で ソーラーパネルを繋いだ場合、チャージコントローラーが故 障する恐れがあります。必ずパッテリーとチャージコント ローラーを先に接続してください。

#### 注意

過度なトルク、或いはネジ端子を締めすぎないでください。こ のような行為により、チャージコントローラーおよびケーブル が損傷する可能性があります。

説明書の9、10ページより、コントローラーの許容ケーブル範囲、ケーブルの許容電流を参照してください。

#### ■ 推奨取付方法

#### 警告

バッテリーは密閉された場所に設置しないでください。ガス が溜まり、爆発する恐れがあります。

1.チャージコントローラーを清潔で、乾燥した、換気の良い場 所に置いてください。

2.チャージコントローラーの周りに15cm以上のスペースを確 保してください。

3.取付穴をマークしてください。

4.取付穴を開けてください。

5.チャージコントローラーをしっかり固定してください。

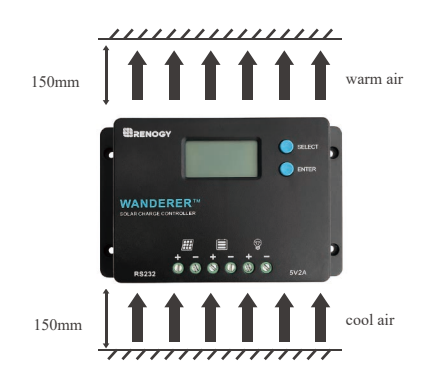

#### ■ ケーブルとヒューズ選定

#### 注意 接続ポートは閉まった状態で出荷されます。

ケーブルを接続するには、ターミナルブロックを開ける必要があります。

 ドライバーを使い、反時計回りに回してターミナルブロック を開けます。

2. ケーブルの裸線部分をターミナルに入れます。

ドライバーを時計回りに回し、ターミナルブロックを閉めて、ケーブルをしっかりと固定します。

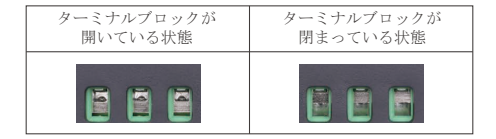

PVのワット数およびバッテリー容量によって、ケーブルサイズも異なります。下記の推奨サイズは3%の電力ロスを考慮しています。

| バッテリ<br>一電圧 | PVワッ<br>ト数 | 推奨のバッテリー<br>間のケーブルサイズ | 最大のケー<br>ブルサイズ |
|-------------|------------|-----------------------|----------------|
| 12V         | 130W       | 12 4140               | 12 4140        |
| 24V         | 260W       | 12 AWG                | 12 AWG         |

| バッテリ<br>一電圧 | PV入力                     | $\begin{array}{c} 0 \sim 10 ft  / \\ 0 \sim 3 m \end{array}$ | $\begin{array}{l} 11\sim 20 ft/\\ 3m\sim 6m \end{array}$ | 21 ~ 30ft /<br>6m ~ 9m |
|-------------|--------------------------|--------------------------------------------------------------|----------------------------------------------------------|------------------------|
| 12V         | $100 \rm W \sim 5 \rm A$ | 16 AWG                                                       | $16 \sim 14 \rm AWG$                                     | 14 ~ 12AWG             |
| 24V         | 2x100W~5A*               | 16 AWG                                                       | $16 \sim 14 \rm AWG$                                     | 14~12AWG               |

\*12V仕様のソーラーパネルで24Vシステムのバッテリーへ充電 する場合、パネルを直列に接続し、電圧を24V仕様にする必要 があります

細いケーブルを使用する場合、内部抵抗が大きいため、電力ロ スも大きくなります。システム全体のパフォーマンスを向上す るには、出来るだけ短く太めのケーブルを使用することをおす すめします。 チャージコントローラーケーブル接続端子の上限も注意してく ださい。 ソーラーシステムの安全性を上げるため、ヒューズの取り付 けをおすすめします。取付位置はソーラーパネルとチャージ コントローラー間、チャージコントローラーとバッテリー間 になります。ヒューズサイズおよび推奨ケーブルサイズは下 記を参考にしてください。

| NEC | Aca (46) | ~ 日 - | Landshite. |
|-----|----------|-------|------------|
| NEC | (別の)が呆(  | ノノログラ | て 宙 流し     |

| AWG      | 16  | 14  | 12  | 10  | 8   | 6   | 4   | 2    | 0    |
|----------|-----|-----|-----|-----|-----|-----|-----|------|------|
| 最大<br>電流 | 10A | 15A | 20A | 30A | 55A | 75A | 95A | 130A | 170A |

#### コントローラー⇔バッテリー間のヒューズ

チャージコントローラーの電流範囲

例 Wanderer 10 =

10A ヒューズ コントローラー⇔バッテリー間

#### ソーラーパネル⇔コントローラー間のヒューズ

例 200W; 2 X 100 W ソーラーパネル 並列

総計アンペア数= Isc1 + Isc2 = (5.75A + 5.75A) \* 1.25 ヒューズ=最小値 11.5 \* 1.25 = 14.37= 15A ヒューズ ■ バッテリーの取付

警告

最初にパッテリーとチャージコントローラーを接続してください。パッテリーの接続により、チャージコントローラーが 作動します。

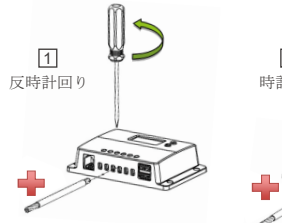

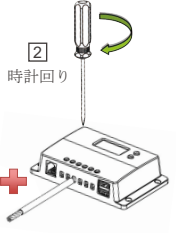

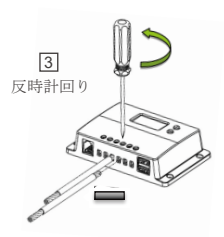

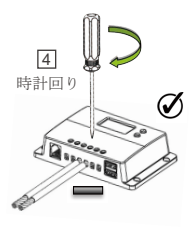

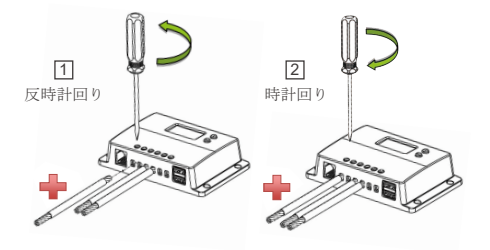

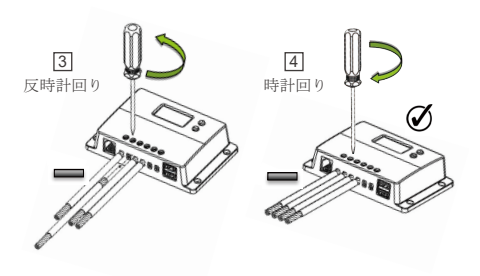

■ 負荷の取付(負荷使用時のみお取り付けください)

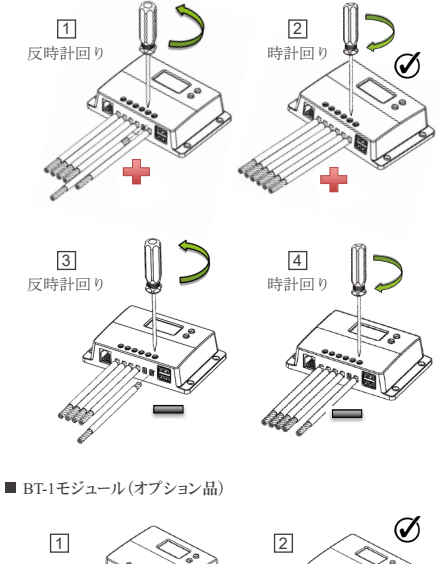

## 操作

バッテリーをチャージコントローラーに接続すると、チャー ジコントローラーが自動的に起動します。LCD表示画面に基 づいて、様々なパラメーターの調整が可能です。「SELECTボ タン」と「ENTERボタン」を使用して、LCD表示画面を手動 で切り替えることができます。

#### ■ 自動認識

非リチウムバッテリーを使用する場合、システム電圧12/24V を自動認識できます。

リチウムバッテリーを使用する場合、手動でシステム電圧を 設定する必要があります。

#### ■ メイン画面

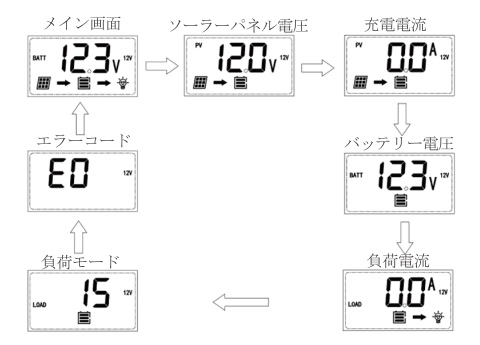

■ LCD一覧

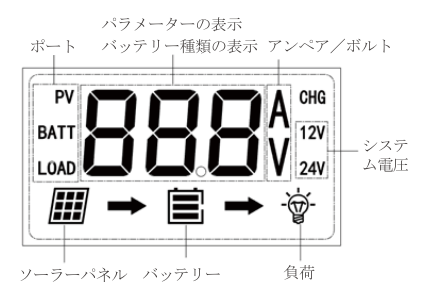

| アイコン/数値    | 状態      | 説明                   |
|------------|---------|----------------------|
| <i>Ⅲ</i> → | 点灯      | ソーラーパネルで充電中          |
|            | 全日盛り 点滅 | バッテリー電圧(16.1V+)      |
|            | 3目盛り    | バッテリー電圧(12.9V-16.0V) |
|            | 2目盛り    | バッテリー電圧(12.5-12.8V)  |
|            | 1目盛り    | バッテリー電圧(11.6-12.4V)  |
|            | 目盛りなし   | バッテリー電圧(11.5V以下)     |
|            | 日盛りなし点滅 | バッテリー電圧(10.9V以下)     |
| <b>→</b> 🗑 | 点灯      | 負荷オン                 |

### PWMテクノロジー

#### PWMテクノロジー

本製品はバルス幅変調 (PWM) 技術により、バッテリーへ充 電します。バッテリーの充電は電流がベースのプロセスであ るため、電流を制御すると、バッテリー電圧が制御されま す。バッテリー容量を正確に戻す、また過度なガスの圧を防 止するため、吸収、フロート、イコライゼーションの充電設 階で指定された電圧調整設定値によって制御する必要があり ます。チャージコントローラーは、自動でデューティサイク ルの変換を使用し、バッテリーを充電するための電流バルス を生成します。デューティサイクルは、検出されたパッテ リー電圧と、指定された電圧範盤設定値の差に比例します。 バッテリーが指定された電圧範囲に達すると、バルス電流充 電許容可能な法度も実現させます。

#### 4 段階充電アルゴリズム

Wandererは、迅速で効率的かつ安全な4段階の充電アルゴリズ ムを備えています。4つの充電ステージとは、バルク充電、 ブースト充電、フロート充電、イコライゼーションを指しま す。

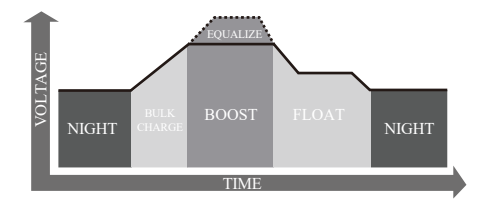

#### バルク充電:

この充電方式が、日常充電の為に利用されます。そして、利 用できる太陽エネルギーを100%活かし、安定した電流を提供 します。

#### ブースト充電:

プースト充電の標準を満たすと、定電圧調整に等しい吸収ス テージに変わり、バッテリーの発熱と過度なガスの発生を防 止します。プースト時間は2時間です。

#### フロート充電:

ブースト充電の後、チャージコントローラーは、バッテリー 電圧をフロート電圧に下げます。バッテリーが完全に充電さ れると、化学反応はなくなり、すべての充電電流が熟または ガスに変わります。そのため、チャージコントローラーは電 圧を下げ、ゆっくりとバッテリーを充電します。この過程は パワーの消耗を防止し、バッテリー容量をフルな状態で維持 します。バッテリーから引き出された負荷が充電電流を超え た場合、コントローラーはパッテリーをフロート設定値に維 持できなくなり、フロート充電ステージを終了し、バルク充 電に戻ります。

#### イコライゼーション:

28日に一回行われます。このステージでは電解質をかき回し、電圧のバランスを整え、完全な化学反応を起こします。 また、このステージが標準補数電圧より高い電圧に増加させ、電解質を気化させます。

#### 警告

イコライゼーションがアクティブな状態になると、ソーラー パネルから十分な充電電流が流れない限り、このステージは 終了しません。イコライゼーション充電段階では、パッテ リーに負荷がかからないようにする必要があります。

過充電や爆発性ガスの排出がバッテリーを損傷させ、内部物 質が漏れてしまう恐れがあります。また、高圧および長時間 のイコライゼーション充電は、バッテリーを損傷させる恐れ があります。システムで使用されているバッテリーの特定の 要件を、よく確認してください。 活性化画面追加

本製品には、リチウムバッテリーを活性化させる機能が備 わっています。リチウムイオンバッテリーの保護回路は通 常、過放電になるとバッテリーをオフにし、使用できなくな ります。自己放電によって残りの電力が徐々に消耗するた め、放電状態でリチウムイオンパックを長期間保存すると バッテリーは保護機能を起動する可能性があります。バッテ リーを再起動して充電するための起動機能がないと、バッテ リーは使用不能になり、バッテリーバックは廃棄される恐れ があります。Wandereチャージコントローラーは小さな充電 電流を流して保護回路を作動させ、正しいセル電圧に塗する ことができれば、バッテリーの正常充電が開始します。

### 設定

適切なバッテリータイプを設定してください。

■ バッテリータイプの設定

非リチウムバッテリー

まず始めにSELECTボタンを押して、バッテリー電圧画面 (14P参照)まで移動します。

 バッテリー電圧画面が表示されている状態で、ENTERボタン を3秒間押すと、バッテリータイプが点滅します。

SELECTボタンを押して、適切なバッテリータイプを表示させます。

 適切なバッテリータイプが表示されている状態でENTERボ タンを3秒間押すと、バッテリータイプが確定できます。

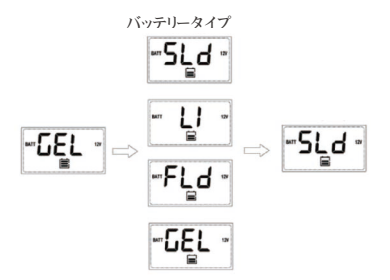

| SLd | 密閉型鉛酸電池 | LI  | リチウム電池 |
|-----|---------|-----|--------|
| GEL | ゲル型電池   | FLd | 補水式電池  |

リチウムバッテリー

まず始めにSELECTボタンを押して、バッテリー電圧画面(14P 参照)まで移動します。

1.バッテリー電圧画面が表示されている状態で、ENTERボタンを3秒間押すと、バッテリータイプが点滅します。

2.SELECTボタンを押して、LIモードを選択し、ENTERボタンを押 してください。

3.SELECTボタンを押して、適切なシステム電圧12/24Vを選択 し、ENTERボタンを押してください。

4.SELECTボタンを押して、ブースト電圧を0.2V刻みで調整できます。

5.最後にENTERボタンを3秒間押して、設定を確定します。

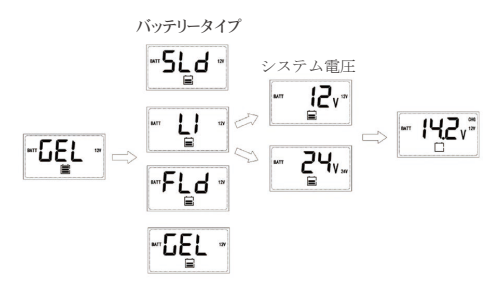

| SEL | 密閉型鉛酸電池 | LI  | リチウム電池 |
|-----|---------|-----|--------|
| GEL | ゲル型電池   | FLd | 補水式電池  |

■ 負荷端子

警告

負荷の電圧とシステム電圧が一致していることを確 認してください。

負荷端子は小型のDC電気(電球・扇風機など)を接続するこ とができます。負荷端子の出力はシステム電圧、最大10Aにな ります。12Vバッテリーを使用する場合、12VのDC電気を接続 する必要があります。負荷の作動時間は、予め設定された負荷 モードより調整できます。

負荷モードの設定

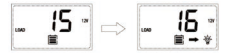

まず始めにSELECTボタンを押して、負荷モード画面に移動し てください。各負荷モードの説明は、下記の表をご参照くだ さい。

| 設定番号 | モード           | 説明                                                                                                    |
|------|---------------|----------------------------------------------------------------------------------------------------|
| 0    | 光制御           | 夜間に、パネルの電圧が光制御電圧より<br>も低くなり、コントローラーが一時的に<br>遅延し、負荷をオンにします。太陽光が<br>あるとき、パネルの電圧が光制御電圧よ<br>り高くなり、コントローラーが一時遅延<br>して、負荷をオフにします。<br>※12 Vシステムの場合、光制御電圧は<br>5V、24 Vシステムの場合、光制御電圧は<br>10Vになります。 |
| 1-14 | 光制御<br>1-14時間 | 夜間に、パネルの電圧が光制御電圧より<br>も低くなり、コントローラーが一時的に<br>遅延し、負荷をオンにします。負荷の動<br>作時間が設定値に達すると、自動的にオ<br>フにします。                                                                                           |
| 15   | マニュアル<br>/手動  | 「Enter」ボタンを押すことにより、手動<br>で負荷をON/OFFすることができます。                                                                                                    |
| 16   | テスト           | 負荷端子のトラブルシューティングと<br>して使用します。電圧が検出されると<br>負荷がオフになり、電圧が検出されな<br>い場合は負荷がオンになります。                                                                                                    |
| 17   | 常時ON          | 負荷は24時間ONの状態を維持します。                                                                                                    |

1.負荷モード画面が表示されている状態で、ENTERボタンを3 秒間押すと、負荷モードの設定番号が点滅します。

2.SELECTボタンを押して、ご希望の設定番号まで移動します。

3.ご希望の設定番号が表示されている状態で、ENTERボタン を3秒間押すと、負荷モードの設定が確定します。

負荷モード設定審号のIS以外の設定に関しましては、PVの発 電状況により自動的に負荷のON/OFFが切り替わりますので、 別途操作する必要はありません。負荷モード設定審号I5(手 動モード)に設定した場合、メイン画面または負荷モード画 面でENTERボタンを押すことで、手動で負荷のON/OFFが切り 替えられます。負荷がONの状態になると、電球のマークが表 示されます。

# トラブルシューティング

#### ■ エラーコード

チャージコントローラーが正常に稼働できない場合、エラー コードが表示されていないかどうかをご確認ください。表示 されている場合は下記のエラーコード一覧を参考に、エラー を解消したうえで、再度ご使用ください。

| エラ<br>一番号 | 説明               | トラブルシューティング                                                                                                    |
|-----------|------------------|----------------------------------------------------------------------------------------------------|
| E0        | エラーなし            | システムは正常に稼働しています。                                                                                                    |
| E01       | バッテ<br>リー過<br>放電 | テスターを使ってバッテリー端子の電圧<br>を測定してください。バッテリー電圧が<br>低いと、保護機能が作動します。<br>バッテリーに接続しているすべての負荷<br>を取り外し、バッテリーへ充電してくだ<br>さい。                                                                           |
| E02       | バッテ<br>リー過<br>電圧 | テスターを使ってバッテリー端子の電圧<br>を測定してください。バッテリー電圧が<br>16V近くになると、保護機能が作動しま<br>す。<br>バッテリーを取り外し、充電しない様に<br>してください。                                                                                   |
| E04       | 負荷短絡             | 負荷端子が接触しているか、回路に短絡<br>が発生している可能性があります。すべ<br>ての負荷を取り外し、テスターを使っ<br>て、負荷端子の電圧を測定し、パッテ<br>リー電圧と一致しているかどうかを確認<br>してください。負荷モードも確認してく<br>ださい。チャージコントローラーとバッ<br>デリー間のケーブルを取り外し、再度接<br>続し直してください。 |

| エラ<br>一番号 | 説明                        | トラブルシューティング                                                                                                    |
|-----------|---------------------------|----------------------------------------------------------------------------------------------------|
| E05       | 過負荷                       | 負荷電流が10Aを超えています。負荷端<br>テにインバーター、バッテリーチャー<br>ジャーなどを接続しないでください。負<br>荷を取り外し、負荷モードを確認してく<br>ださい。チャージコントローラーとバッ<br>テリー間のケーブルを取り外し、再度接<br>続し直してください。   |
| E06       | チャージ<br>コント<br>ローラー<br>過熱 | コントローラーが換気の良い場所に設置<br>されていることを確認してください。配<br>線も全て正しく、しっかりと接続されて<br>いることを確認してください。コント<br>ローラーを冷却した後、再度使用してく<br>ださい。                                |
| E08       | PV過電流                     | パネルの仕様および接続方法を確認し、<br>合計短絡電流が10Aを超えないようにし<br>てください。                                                                                              |
| E10       | PV過電圧                     | 該当コントローラの最大PV入力電圧は<br>50VDCです。パネルの仕様および接続方<br>法を確認し、合計開放電圧が50Vを超え<br>ないようにしてください。パネルのワッ<br>ト数がチャージコントローラーの最大PV<br>入力電力を超える場合、パネル枚数を減<br>らしてください。 |
| E13       | PV逆極性                     | ソーラーパネルの配線が逆に接続されています。テスターを使って、ソーラーパネルの配線が近に接続されています。テスターを使って、ソーラーパネル接続ボートの電圧がマイナスの場合、ケーブルを逆に接続してください。                                           |

| エラ<br>一番号 | 説明               | トラブルシューティング                                                                     |
|-----------|------------------|---------------------------------------------------------------------------------|
| E14       | バッテ<br>リー逆極<br>性 | バッテリーの配線が逆に接続されていま<br>す。テスターを使って、バッテリー接続<br>ボートの電圧がマイナスの場合、ケーブ<br>ルを逆に接続してください。 |

メンテナンス

#### 警告

感電の危険性があります。 チャージコントローラーの端子に触れ る前に、すべての電源がオフになっていることを確認してください。

コントローラーのより良いパフォーマンスを得るために、以 下のメンテナンスを適宜実行することをお勧めします。

- コントローラーを清潔で、乾燥した換気の良い場所に設置 してください。
- チャージコントローラーに接続する配線をチェックして、 配線の損傷や摩耗がないことを確認してください。
- 端子の接続の緩み、破損、または焼けているなどの問題が 無いか点検をしてください。
- 各端子には腐食・被覆の損傷・高温または焼け・変色の跡 がないことを確認してください。

# 技術仕様

| 説明       | パラメーター                                    |  |  |
|----------|-------------------------------------------|--|--|
| 公称電圧     | 12V/24V自動認識                               |  |  |
| 定格充電電流   | 10A                                       |  |  |
| 最大PV入力電圧 | 50 VDC                                    |  |  |
| USB出力    | 5V, 2A(Max)                               |  |  |
| 自己消費     | ≤10mA(負荷モードOFF時)                          |  |  |
| 作業温度     | -25°C ~ +45°C                             |  |  |
| 保存温度     | -35°C ~ +80°C                             |  |  |
| 保護レベル    | IP20                                      |  |  |
| ケーブル端末   | 最大3.5SQ                                   |  |  |
| 重さ       | 123g                                      |  |  |
| 寸法       | 12x7.5x2.8cm                              |  |  |
| 通信ポート    | RS232                                     |  |  |
| バッテリー種類  | 密閉式(AGM)、ゲル式(Gel)、<br>補水式(Flooded)およびリチウム |  |  |

### バッテリー充電パラメーター

すべての係数は25Cの温度条件を基準としています。

| バッテリー           | GEL     | SLD<br>/AGM | FLOODED                        | LI (LFP) |  |
|-----------------|---------|-------------|--------------------------------|----------|--|
| 過電圧切断電圧         | 16 V    | 16 V        | 16 V 16 V                      |          |  |
| 過電圧復帰電圧         | 15 V    | 15 V        | 15 V                           | 15 V     |  |
| イコライゼー<br>ション電圧 |         | 14.6 V      |                                |          |  |
| ブースト電圧          | 14.2 V  | 14.6 V      | 14.6 V 14.2 V<br>(User:12-16V) |          |  |
| フロート電圧          | 13.8 V  | 13.8 V      | 13.8 V                         |          |  |
| ブースト復帰電圧        | 13.2 V  | 13.2 V      | 13.2 V                         | 13.2 V   |  |
| 低電圧復帰電圧         | 12.6 V  | 12.6 V      | 12.6 V                         | 12.6 V   |  |
| 放電停止電圧          | 10.8 V  | 10.8 V      | 10.8 V                         | 10.8 V   |  |
| イコライゼー<br>ション時間 |         |             | 2 hours                        |          |  |
| ブースト充電時間        | 2 hours | 2 hours     | 2 hours                        |          |  |

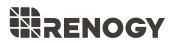

#### RENOGY.COM

Renogy reserves the right to change the contents of this manual without notice.

| US |   | 5050 South Archibald Avenue, Ontario, CA 91762, USA |
|----|---|-----------------------------------------------------|
|    | C | 909-287-7111                                        |

- www.renogy.com
- support@renogy.com

CN | ◎ 江苏省苏州市姑苏区三香路1338号恒业铂金大厦25A

- \$ 400-6636-695
- https://www.renogy.cn
- support@renogy.cn
- JP | \* https://www.renogy.jp supportjp@renogy.com
- CA | 
  the https://ca.renogy.com
  supportca@renogy.com
- AU | thtps://au.renogy.com
- UK | \* https://uk.renogy.com supportuk@renogy.com
- DE | 
  the https://de.renogy.com
  supportde@renogy.com